## QUY TRÌNH NẠP CƯỚC BẰNG THỂ CÀO AVG

**Bước 1**: Khách hàng đăng nhập trang <u>https://paygate.avg.vn/</u> chọn hình thức nạp cước bằng thẻ cào AVG

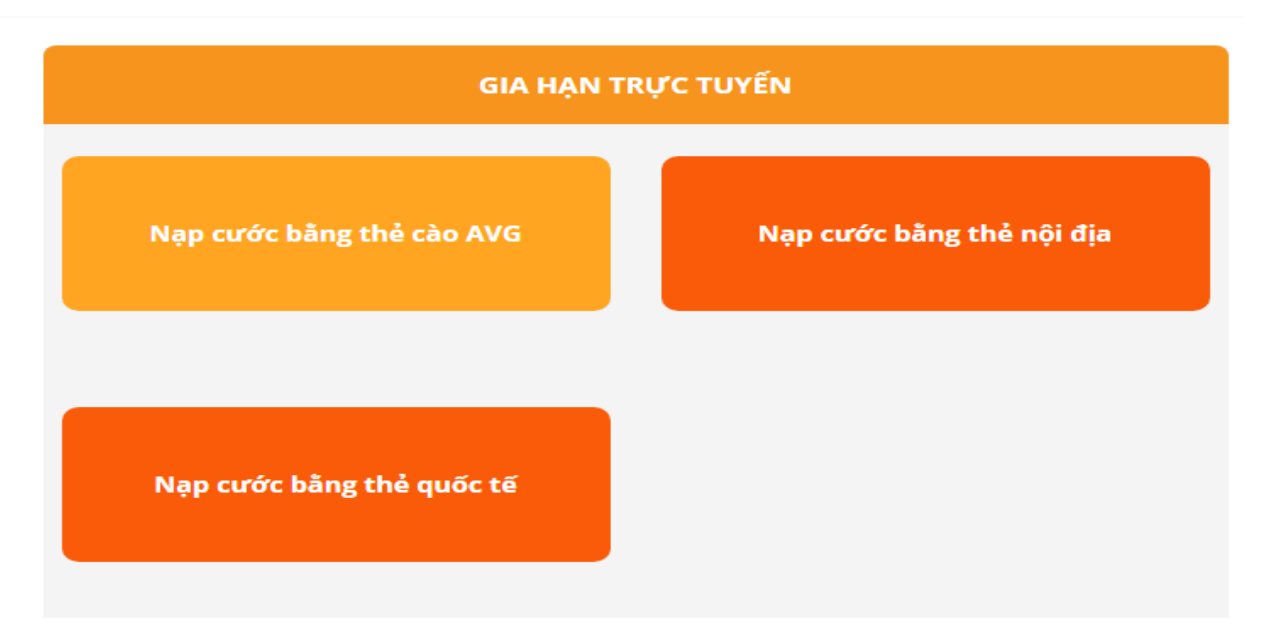

**Bước 2:** Khách hàng nhập thông tin số thẻ cào AVG và mã số thẻ của bộ đầu thu của khách hàng, sau đó nhập mã xác nhận mã kiểm tra và ấn nút tiếp tục để kết thúc quá trình.

| NẠP CƯỚC BÃNG THỂ CÀO AVG                   |                                                                                                    |
|---------------------------------------------|----------------------------------------------------------------------------------------------------|
| Nhập thông tin thẻ cào :<br>Nhập mã thẻ cào | Để tra mã số thẻ khách hàng nhấn nút "Hỗ trợ" (i) ba<br>lãn trên điều khiến đầu thu. Bấm vào <b>đây</b> để xem<br>hướng dẫn. |
| Nhập mã số thẻ                              |                                                                                                    |
| Nhập mã số thẻ                              | ]                                                                                                    |
| Hãy nhập mã số thẻ                          |                                                                                                    |
| Xác nhận mã kiểm tra                        |                                                                                                    |
| Nhập mã kiểm tra                            |                                                                                                    |
| Tiếp                                        | o tục                                                                                                    |

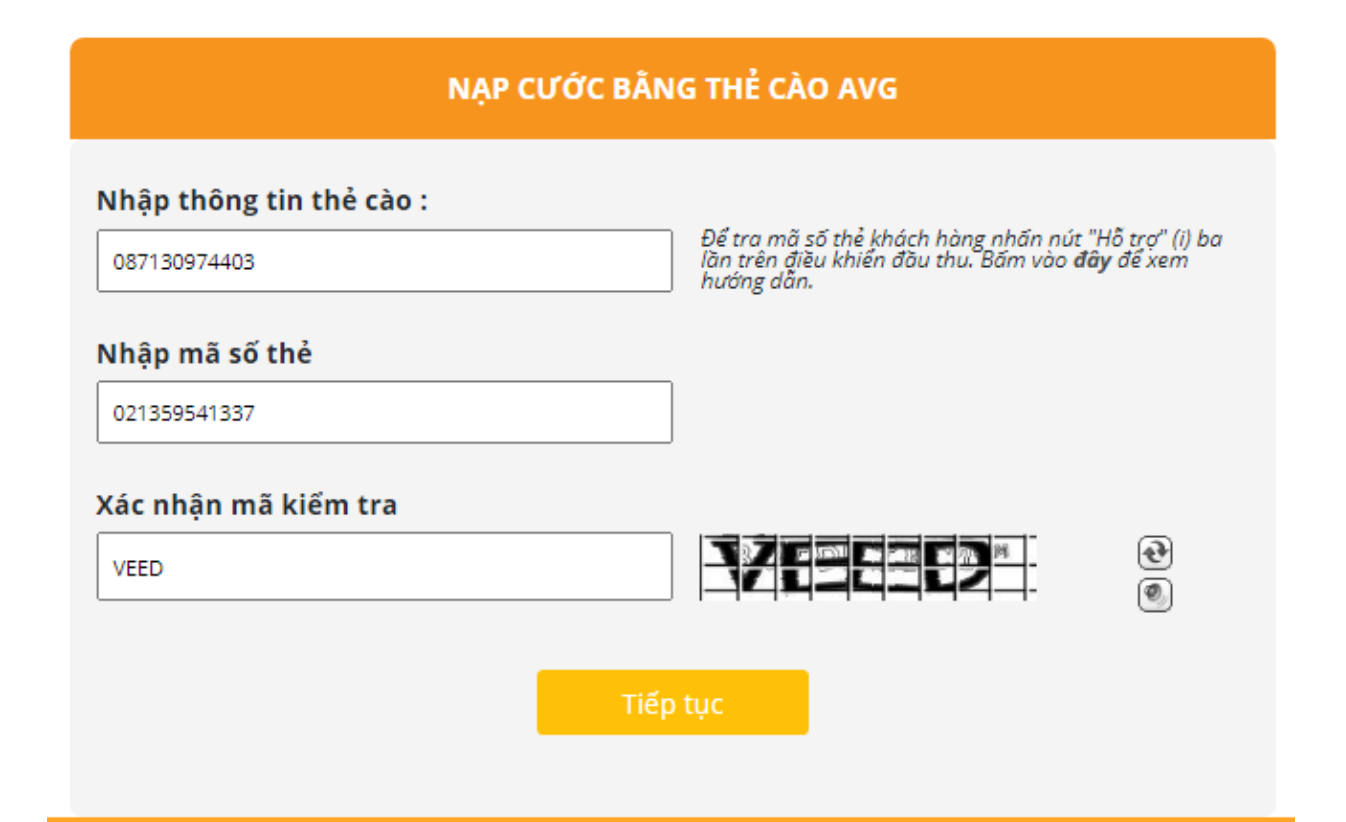

| Thông Báo |                                                 |
|-----------|-------------------------------------------------|
|           | Thanh toán thành công, ngày hết hạn: 20/05/2023 |